**Computer System Information Win 7** 

Display system information about YOUR computer:

**1.** Click Start and type System in the search box to bring up a list. Under Control panel select System.

2. Click Start...Control Panel and select System.

or

3. Rightclick My Computer on the desktop and select Properties

Note: The Windows Experience Index base score shown in the System window is not a cumulative rating. It is the lowest of the individual ratings scored by the following:

**Processor speed** 

Installed RAM

General desktop graphics capabilities

Primary hard disk data transfer rate

The highest score available for a Windows 7 computer is a 7.9(updated from 5.9 in Windows Vista.

Revised 10/3/2011 JMM